# ■ 관공서 휴일근무 1시간 공제 오류 처리방법

#### ● 초과근무관리에서 휴일근무 1시간 공제가 잘 못 되었을 경우

◎ 관공서 초과근무 형태는 현업과 일반이 있는데. 일반은 휴일날 1시간 이상 근무 해야 되고, 1시간 이상 근무 했을때는 1시간 포함해서 최대 4시간을 인정받는다. 하지만 보고서에서 '토요일, 일요일, 공휴일'에 1시간 빼고 최대 4시간을 인정 한것으로 출력된다면 다음 사항을 확인하세요.

#### 1. 잘못된 사원의 스케쥴을 확인하세요.

메뉴중 '기초코드관리' → '사원코드관리'에서 해당사원을 클릭 하시고. 그 사원의 '개인별 근무 스케쥴'을 확인합니다. 기초코드관리 리더기

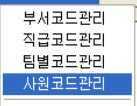

| 🍄 Ał  | 원코드관리 |      |           |                    |             |        |     |                                                                                                    |                                   |                                        |                                |              |
|-------|-------|------|-----------|--------------------|-------------|--------|-----|----------------------------------------------------------------------------------------------------|-----------------------------------|----------------------------------------|--------------------------------|--------------|
| Å     | ↓원코드굄 | ta I | EXCEL 저장위 | 치 C:#MK AMS(B      | S)#BACKUP#A | ·원정보현황 | . x | ls                                                                                                    |                                   | 경로변경 📙                                 | EXCEL변환                        |              |
|       |       |      | 1         |                    |             |        |     | 0                                                                                                    |                                   |                                        |                                | <u> </u>     |
|       |       |      |           | • 새식               | ○ 퇴/휴식      | 지      | 움   | and the second second sec | 주가 🕗                              | · 수성 (                                 | 한맥수성                           | अन्य या      |
|       | 사번    | 성명   | Card ID   | 부서명 🔺              | 팀명          | 직급     | •   | 스케쥴생성                                                                                                    | 팀별일정복사                            | 일정바꾸기                                  | 근무일정복시                         | 사 🛄 인쇄       |
|       | 0002  | 인영신  | 2467478   | 엔케이지큐리티            | 명입부         | 티상     |     |                                                                                                    |                                   |                                        |                                |              |
| - 3   | 0005  | 김동완  | 97710057  | 에케이시큐리티            | 지원팀         | 과장     |     | 추구궤그                                                                                                    | 저지                                | 티그체                                    | ㅋ 자율                           |              |
| 4     | 0006  | 유동훈  | 99744027  | 엠케이시큐리티            | 영업부         | 과장     | ••  | 골근제그                                                                                                    | 8/4                               | 피는지                                    |                                |              |
| 5     | 0008  | 미주위  | 2320253   | 엠케이사큐리티            | 지원팀         | 대리     |     | 연장체크                                                                                                    | 포함                                | 야근체                                    | 크 포함                           |              |
| 6     | 0009  | 정수지  | 97709592  | 엠케이시큐리티            | 지원팀         | 사원     |     |                                                                                                    |                                   |                                        |                                |              |
| - (   | 0010  | 유지용  | 53927353  | 엔케이지큐리티<br>에케이지클리티 | 시원님         | 사원     |     | 휴일체크                                                                                                    |                                   | 시간계                                    | 신 일반                           |              |
| 9     | 0012  | 김동현  | 99481422  | 엠케이시큐리티            | 지원팀         | 사원     |     | 호신시가                                                                                                    | মাহা                              | 시간절                                    | 삭 0                            |              |
| 10    | 0013  | 임병극  | 47211207  | 엠케이시큐리티            | 영업부         | 사원     |     | H-1/42                                                                                                    |                                   |                                        |                                |              |
| 11    | 0014  | 김상훈  | 2915017   | 엠케이시큐리티            | 지원팀         | 사원     |     |                                                                                                    | 개인열                               | 근무 스케                                  | <del>술</del>                   | 스케쥴삭제        |
|       |       |      |           |                    |             |        | . I | 스케줄 적용                                                                                                    | 2010-01-01                        |                                        | 2-31 👻                         |              |
|       |       |      |           |                    |             |        | 21  | ※ 주의 : 해!                                                                                                    | 국립의 스케 <i>즄</i> 미                 | 있지 않으면 보                               | 고서에 축력                         | 한지 않습니다!     |
|       |       |      |           |                    |             |        |     | <br>                                                                                                    | 승실의 스테일이                          | 가 여자비                                  |                                |              |
|       |       |      |           |                    |             |        | 1   | 2010-05-14 (                                                                                                    | 금) 09:00-18:00                    | (1.0) 18:00-09:00                      | 2 (1.0) 00:00                  | -00:00 (0.0) |
|       |       |      |           |                    |             |        |     | 2010-05-13 (                                                                                                    | 목) 09:00-18:00                    | (1,0) 18:00-09:00                      | 0 (1,0) 00:00                  | -00:00 (0,0) |
|       |       |      |           |                    |             |        |     | 2010-05-12 (4                                                                                                    | 수) 09:00-18:00                    | (1,0) 18:00-09:00                      | 0 (1,0) 00:00                  | -00:00 (0,0) |
|       |       |      |           |                    |             |        | :   | 2010-05-11 (3                                                                                                    | 화) 09:00-18:00                    | (1,0) 18:00-09:00                      | 0 (1,0) 00:00                  | -00:00 (0,0) |
|       |       |      |           |                    |             |        | :   | 2010-05-10 ()                                                                                                    | 월) 09:00-18:00<br>21) 04:00-22:50 | (1,0) 18:00-09:00                      | J (1,0) 00:00<br>J (1,0) 00:00 | -00:00 (0,0) |
|       |       |      |           |                    |             |        |     | 2010-05-08 (                                                                                                    | E) 09:00-18:00                    | (1,0) 23:53-04:00                      | 1 (1,0) 00:00<br>1 (1,0) 00:00 | -00:00 (0,0) |
|       |       |      |           |                    |             |        |     | 2010-05-07 (                                                                                                    | 글) 09:00-18:00                    | (1,0) 18:00-09:00                      | ) (1,0) 00:00                  | -00:00 (0,0) |
|       |       |      |           |                    |             |        |     | 2010-05-06 (                                                                                                    | 목) 09:00-18:00                    | (1,0) 18:00-09:00                      | ) (1,0) 00:00                  | -00:00 (0,0) |
|       |       |      |           |                    |             |        | :   | 2010-05-05 (                                                                                                    | 수) 09:00-18:00                    | (1,0) 18:00-09:00                      | ) (1,0) 00:00                  | -00:00 (0,0) |
|       |       |      |           |                    |             |        |     | 2010-05-04 (3                                                                                                    | 화) U9:UU-18:UU<br>의) 00:00 10:00  | (1,0) 18:00-09:00<br>(1,0) 18:00-09:00 | J (1,U) UU:UU                  | -00:00 (0,0) |
|       |       |      |           |                    |             |        |     | 2010-05-03 (                                                                                                    | 월) 09:00-16:00<br>일) 04:00-23:59  | (1,0) 18:00-09:00                      | ) (1,0) 00.00<br>) (1,0) 00.00 | -00:00 (0,0) |
|       |       |      |           |                    |             |        |     | 2010-05-01 (                                                                                                    | E) 09:00-18:00                    | (1,0) 18:00-09:00                      | 0 (1,0) 00:00                  | -00:00 (0,0) |
| 4     |       |      |           |                    |             | Þ      | -   | •                                                                                                    | 1                                 | 1                                      |                                | •            |
| لصنعا |       |      |           |                    |             |        | 1   |                                                                                                    |                                   |                                        |                                |              |

| 적용일 🔺          | 줄퇴근시간             | 면장시간              | 야근시간              |
|----------------|-------------------|-------------------|-------------------|
| 2010-05-14 (금) | 09:00-18:00 (1,0) | 18:00-09:00 (1,0) | 00:00-00:00 (0,0) |
| 2010-05-13 (목) | 09:00-18:00 (1,0) | 18:00-09:00 (1,0) | 00:00-00:00 (0,0) |
| 2010-05-12 (수) | 09:00-18:00 (1,0) | 18:00-09:00 (1,0) | 00:00-00:00 (0,0) |
| 2010-05-11 (화) | 09:00-18:00 (1,0) | 18:00-09:00 (1,0) | 00:00-00:00 (0,0) |
| 2010-05-10 (월) | 09:00-18:00 (1,0) | 18:00-09:00 (1,0) | 00:00-00:00 (0,0) |
| 2010-05-09 (일) | 04:00-23:59 (1,0) | 23:59-04:00 (1,0) | 00:00-00:00 (0,0) |
| 2010-05-08(토)  | 09:00-18:00 (1,0) | 18:00-09:00 (1,0) | 00:00-00:00 (0,0) |
| 2010-05-07 (금) | 09:00-18:00 (1,0) | 18:00-09:00 (1,0) | 00:00-00:00 (0,0) |
| 2010-05-06 (목) | 09:00-18:00 (1,0) | 18:00-09:00 (1,0) | 00:00-00:00 (0,0) |
| 2010-05-05 (수) | 09:00-18:00 (1,0) | 18:00-09:00 (1,0) | 00:00-00:00 (0,0) |
| 2010-05-04 (화) | 09:00-18:00 (1,0) | 18:00-09:00 (1,0) | 00:00-00:00 (0,0) |
| 2010-05-03 (월) | 09:00-18:00 (1,0) | 18:00-09:00 (1,0) | 00:00-00:00 (0,0) |
| 2010-05-02 (일) | 04:00-23:59 (1,0) | 23:59-04:00 (1,0) | 00:00-00:00 (0,0) |
| 2010-05-01 (E) | 09:00-18:00 (1:0) | 18:00-09:00 (1.0) | 00:00-00:00 (0.0) |

사 번

주 민 변 호

부서코드 미

팀별코드 📿

직 급 팀장

휴일적용(1) 일요일

휴일적용(2) 일요일

입사일자 2009-01-01

휴퇴직일 0000-00-00

저장(F12)

입사/퇴직

명 김기룡

<u>ID추가</u> ID삭제

-

•

•

•

CARD ID 90481418

적 용 일 2009-01-01

추가 ID

토요일휴무 🛄

공휴일휴무 쉰다

휴직/퇴직SW 재직

💥 취소(ESC)

재 입 사 일 0000-00-00

성

만약 2010-05-05(수), 2010-05-08(토) 일 휴일날 근무해서 휴일 연장시간이 나와야 하는데, 스케쥴표가 다음과 같다면 휴일근무 계산으로 나오지 않을 것입니다.

- 2010-05-08 (토) 09:00-18:00 (1,0) 18:00-09:00 (1,0) 00:00-00:00 (0,0) 토요일 평일 스케쥴 파란색 평일 2010-05-05 (4) 09:00-18:00 (1,0) 18:00-09:00 (1,0) 00:00-00:00 (0,0) 평일 스케쥴 검정색

2010-05-09 (일)|04:00-23:59 (1,0)|23:59-04:00 (1,0)|00:00-00:00 (0,0)| 휴일 일요일 및 공휴일 빨간색

스케쥴상 평일로 되어 있다면,평일 근무 시간법으로 계산되고 휴일이면 휴일 근무 시간법으로 계산되기 때문입니다.

만약 이렇게 되어 있다면 평일을 휴일로 스케쥴 변경 해야 합니다.

근무

원 원 요 요 

29

격주 3주(한변) 1,3휴 2,4휴

토요일휴무

공휴일휴무

휴일적용(2)

입 사 일 자

사/퇴직

휴일적용(1) 일요일

토요일, 일요일 및 그밖에 법정 공휴일 휴무 여부는 '사원코드관리'에서 해당사원을 선택하고, 수정'클릭 후 휴무일 설정을 하세요.

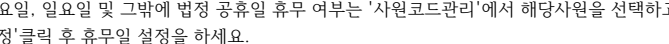

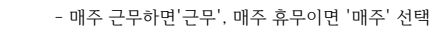

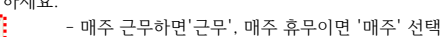

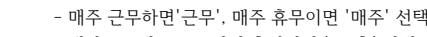

- 매달 1, 3째주 토요일이 휴일이면 '1,3휴' 선택

  - 매달 2, 4째주 토요일이 휴일이면 '2,4휴' 선택

- 특정 요일이 휴무일 경우 해당 요일 선택

- 특정 휴무 요일은 2개 까지 등록 가능

...

...

-

•

•

- - 공휴일휴무 쉰다 • 쉰다 만쉰디
    - 프로그램에 등록한 공휴일날 휴무여부 선택

| 🗳 개인별 기초자료 입력/수정    |                           |
|---------------------|---------------------------|
| 사 변 <sup>0003</sup> | 성 명 김기룡                   |
| 주 민 번 호             | CARD ID 90481418          |
| 부 서 코 드 01          | 추가 ID <u>□D추가</u><br>ID삭제 |
| 팀별코드 02             | 적 용 일 2009-01-01 💌        |
| 직 급 팀장              | 토요일휴무 매주 💌                |
| 휴일적용(1) 일요일 💽       | 공휴일휴무 쉰다 ▼                |
| 휴일적용(2) 일요일 💌       | ·                         |
| _입사/퇴직              |                           |
| 입사일자 2009-01-01 💌   | 휴직/퇴직S₩ 재직 💌              |
| 휴퇴직일 0000-00-00     | 재 입 사 일 0000-00-00        |
|                     |                           |
| [] 저장(F12)          | 父 취소(ESC)                 |

### - 관공서: 일반 근무자인 경우 '개인별 기초자료 입력/수정' 화면에서 설정하거나

| 휴일적용(1) | 일요일          | 4    |
|---------|--------------|------|
| 휴일적용(2) | 일요일          | -    |
| 아페치러 /  | जसंत्रीयोग्व | շիլե |

| 토요일휴무 | 매주 | • |
|-------|----|---|
| 공휴일휴무 | 쉰다 | - |

| 이네시험 결경 | 아시킨 | 립어어. |       |            |   |
|---------|-----|------|-------|------------|---|
| 토요일휴무   | 매주  | •    | 입사일자  | 2009-06-15 | • |
| 일요일휴무적용 | 일요일 | •    | 공휴일휴무 | 쉰다         | • |

- 토요일, 일요일이 아닌 평일이 공휴일인 경우 '기초코드관리' → '공휴일설정' 에서 공휴일을 등록 하세요.

| 🗳 공휴일설정              |        |          |
|----------------------|--------|----------|
| 해당년도 <sup>2010</sup> | *<br>* | 추가(F6)   |
| 휴일일자                 | 휴일명    | <b>_</b> |
| 2010-01-01           | 신정     |          |
| 2010-02-15           | 구정     |          |
| 2010-03-01           | 삼일절    |          |
| 2010-05-05           | 머린이날   |          |
|                      |        |          |

앞에서 휴일 관련해서 수정 및 추가 하셨다면, 이를 반영하기 위해서는 '기초코드관리' → '사원코드관리' → '스케쥴 생성'을 해주시면 됩니다.

토요일 휴무 및 2010-05-05(수) 어린이날을 휴일로 바꾸고 나서 '스케쥴 생성'하면 아래와 같이 휴일로 변경됩니다.

|   | 적용일 🔺          | 출퇴근시간             | 연장시간              | 야근시간              |
|---|----------------|-------------------|-------------------|-------------------|
|   | 2010-05-14 (금) | 09:00-18:00 (1,0) | 18:00-09:00 (1,0) | 00:00-00:00 (0,0) |
|   | 2010-05-13 (목) | 09:00-18:00 (1,0) | 18:00-09:00 (1,0) | 00:00-00:00 (0,0) |
|   | 2010-05-12 (수) | 09:00-18:00 (1,0) | 18:00-09:00 (1,0) | 00:00-00:00 (0,0) |
|   | 2010-05-11 (화) | 09:00-18:00 (1,0) | 18:00-09:00 (1,0) | 00:00-00:00 (0,0) |
| ļ | 2010-05-10 (월) | 09:00-18:00 (1,0) | 18:00-09:00 (1.0) | 00:00-00:00 (0.0) |
|   | 2010-05-09 (일) | 04:00-23:59 (1,0) | 23:59-04:00 (1,0) | 00:00-00:00 (0,0) |
| i | 2010-05-08(토)  | 09:00-18:00 (1,0) | 18:00-09:00 (1,0) | 00:00-00:00 (0,0) |
| ł | 2010-05-07 (금) | 09:00-18:00 (1,0) | 18:00-09:00 (1,0) | 00:00-00:00 (0,0) |
| i | 2010-05-06 (목) | 09:00-18:00 (1,0) | 18:00-09:00 (1,0) | 00:00-00:00 (0,0) |
|   | 2010-05-05 (수) | 09:00-18:00 (1,0) | 18:00-09:00 (1,0) | 00:00-00:00 (0,0) |
|   | 2010-05-04 (화) | 09:00-18:00 (1,0) | 18:00-09:00 (1,0) | 00:00-00:00 (0,0) |
|   | 2010-05-03 (월) | 09:00-18:00 (1,0) | 18:00-09:00 (1,0) | 00:00-00:00 (0,0) |
| i | 2010-05-02 (일) | 04:00-23:59 (1,0) | 23:59-04:00 (1,0) | 00:00-00:00 (0,0) |
| i | 2010-05-01 (토) | 09:00-18:00 (1,0) | 18:00-09:00 (1,0) | 00:00-00:00 (0,0) |
| ï |                |                   |                   |                   |

|   | 적용일 🔺          | 출퇴근시간             | 면장시간               | 야근시간              |
|---|----------------|-------------------|--------------------|-------------------|
|   | 2010-05-14 (금) | 09:00-18:00 (1,0) | 18:00-09:00 (1,0)  | 00:00-00:00 (0,0) |
|   | 2010-05-13 (목) | 09:00-18:00 (1,0) | 18:00-09:00 (1,0)  | 00:00-00:00 (0,0) |
|   | 2010-05-12 (수) | 09:00-18:00 (1,0) | 18:00-09:00 (1,0)  | 00:00-00:00 (0,0) |
|   | 2010-05-11 (화) | 09:00-18:00 (1,0) | 18:00-09:00 (1,0)  | 00:00-00:00 (0,0) |
|   | 2010-05-10 (월) | 09:00-18:00 (1,0) | 18:00-09:00-(1,0)- | 00:00-00:00 (0,0) |
| i | 2010-05-09 (일) | 04:00-23:59 (1,0) | 23:59-04:00 (1,0)  | 00:00-00:00 (0,0) |
| Ē | 2010-05-08(토)  | 04:00-23:59 (1,0) | 23:59-04:00 (1,0)  | 00:00-00:00 (0,0) |
| ł | 2010-05-07 (금) | 09:00-18:00 (1,0) | 18:00-09:00 (1,0)  | 00:00-00:00 (0,0) |
| ł | 2010-05-06 (목) | 09:00-18:00 (1,0) | 18:00-09:00 (1,0)  | 00:00-00:00 (0,0) |
| ŝ | 2010-05-05 (수) | 04:00-23:59 (1,0) | 23:59-04:00 (1,0)  | 00:00-00:00 (0,0) |
| Ē | 2010-05-04 (화) | 09:00-18:00 (1,0) | 18:00-09:00 (1,0)  | 00:00-00:00 (0,0) |
| ł | 2010-05-03 (월) | 09:00-18:00 (1,0) | 18:00-09:00 (1,0)  | 00:00-00:00 (0,0) |
| ł | 2010-05-02 (일) | 04:00-23:59 (1,0) | 23:59-04:00 (1,0)  | 00:00-00:00 (0,0) |
| ł | 2010-05-01 (토) | 04:00-23:59 (1,0) | 23:59-04:00 (1,0)  | 00:00-00:00 (0,0) |
| ŝ |                |                   |                    |                   |

## 2. 마감 작업을 다시 하세요.

앞에서 스케쥴을 정상적으로 만드셨으면, 일단 '운영관리' → '원시자료(일자)'에서 해당 휴일날에 "자동"으로 생성된 자료를 삭제해 주세요.

| 💞 원시 | 니자료일지      | l별        |             |      |      |          |        |          |     |                        |
|------|------------|-----------|-------------|------|------|----------|--------|----------|-----|------------------------|
| 일자   | 2010-05-01 | ••        | 사변/ 이름      |      | 드번호/ |          | 8      |          |     | 명 직급 데 리 레 검색 지움       |
| 경로변  | 43 C:₩Mk   | (AMS(BS)# | ♥BACKUP♥일자별 | 원시자료 | 2010 | 050' EXC | 변환     | ¥        | :가  | 수정 옷-삭제 클인쇄 ^          |
| 선택   | 사변 스       | 성명        | 부서명         | 직급   | 구분   | 시간       | 요일     | 카드ID     |     |                        |
|      | 0002       | 만영진       | 엠케이시큐리티     | 팀장   | 출근   | 11:30    | 토      | 2467478  |     |                        |
|      | 0002       | 안영진       | 쉠케마사류러타     | 팀장   | 퇴근   | 15:45    | ···Ē·· | 2467478- | ••• | St 71 2010-04-26 ▼ 일 ▼ |
|      | 0003       | 김기룡       | 엠케이시큐리티     | 팀장   | 출근   | 09:00    | 토      | 자동       |     |                        |
|      | 0003       | 김기룡       | 엠케이시큐리티     | 팀장   | 퇴근   | 18:00    | 토      | 자동       |     | 시 간  ;                 |
|      |            | ·         |             |      |      |          |        |          |     |                        |

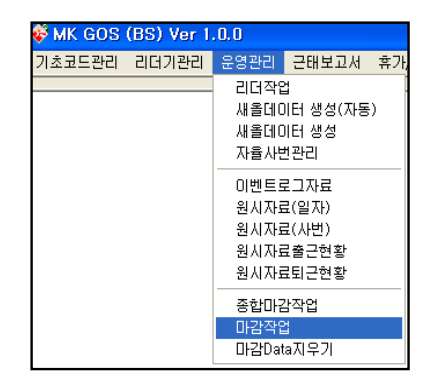

앞에서 잘못 생성된 파일이 있어서 삭제를 하셨으면

최종 초과근무 시간을 다시 계산하기 위해서 '운영관리' → '마감작업'을 하면

보고서에 정상적인 휴일근무시간이 계산되어 표시됩니다.